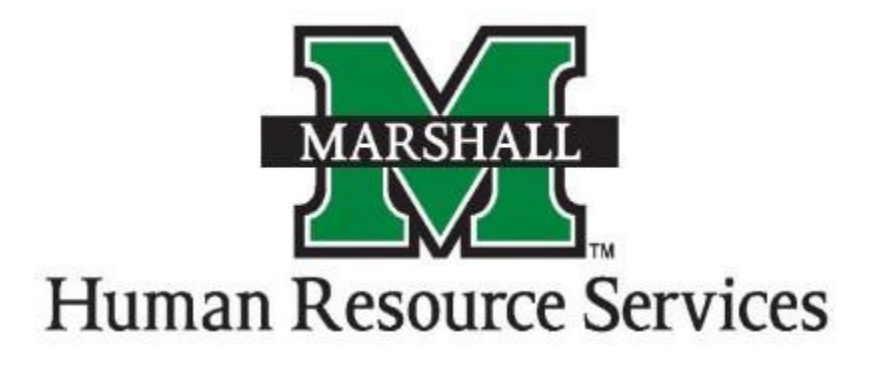

# Adding Job Duties to the Position Description

1. Log into PeopleAdmin by going myMU.

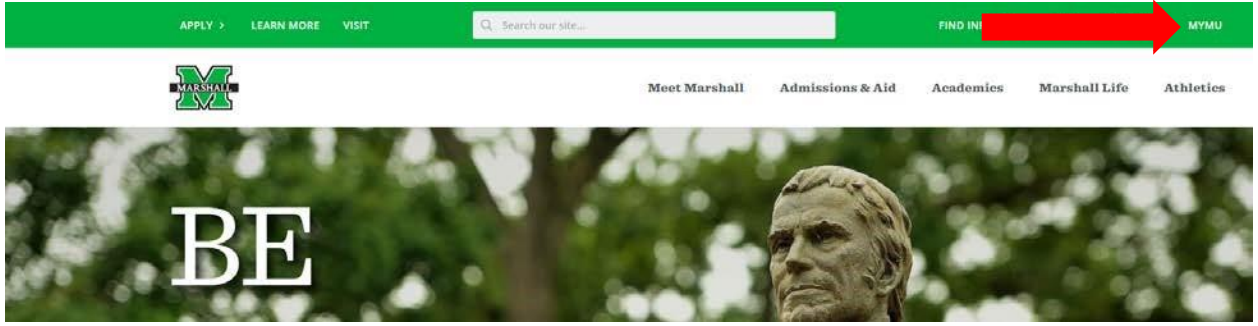

You will select the EMPLOYEES option.

| MARSHAI       | myI      | ΛU |
|---------------|----------|----|
| <b>≡ M</b> en | u        |    |
| Q             | Search   |    |
| HOME          |          |    |
| STUDE         | NTS      |    |
| EMPLO         | YEES     |    |
| FINANC        | CIAL AID |    |
| LIBRAR        | Y        |    |
|               |          |    |

Then select the PeopleAdmin button.

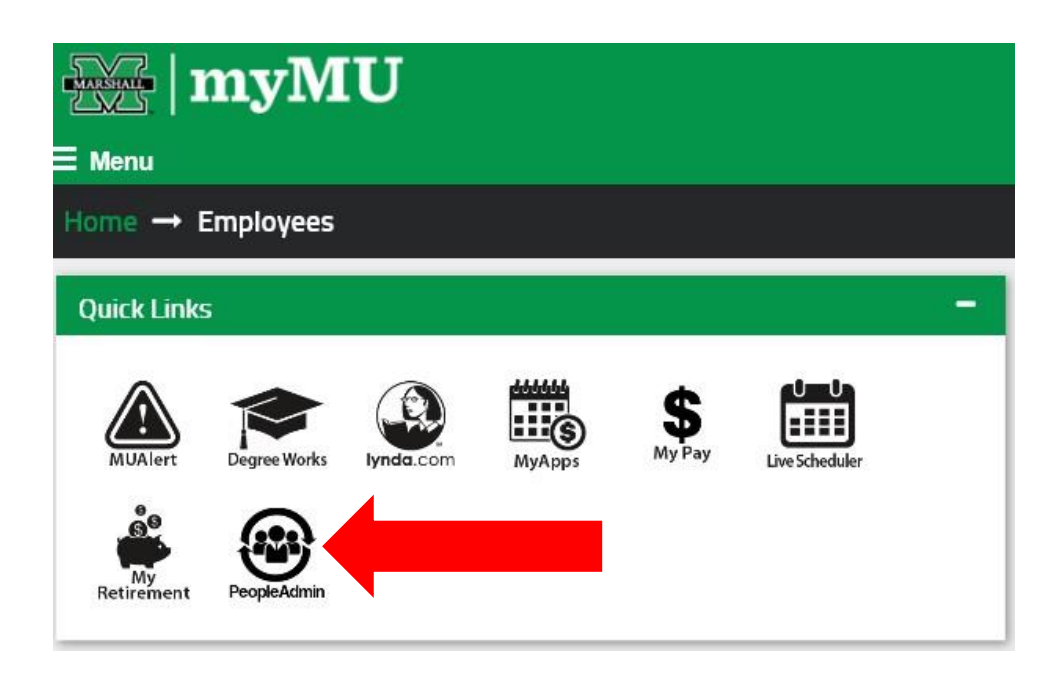

2. You will be defaulted to the Employee Group on the **Applicant Tracking** ("Hire") screen, so you will need to select the User Group of **Dean/Director** and select the **Position Management** screen.

#### a. Selecting the Correct User Group:

You can do so by using the drop down menu under your name on the upper right hand side of the screen to select the user group.

| ••• Applicant Tr | cking System                           |                    | Welcome Alisha Harbour My.Profile Help logout |
|------------------|----------------------------------------|--------------------|-----------------------------------------------|
| Per              | ple Admin                              |                    | User Group<br>Dean Director                   |
| Home             | Postings +                             | Hiring Proposals • | Shortcuts +                                   |
| Welcome          | to your Online R                       | cruitment System   |                                               |
| Alerts           | Alerts (1 ster/from the administrator) |                    | 40 Filled Postings                            |

#### b. Selecting the Position Management Screen:

You will click on the "dots" next to the Applicant Tracking Screen and then select Position

| #1 | Management.               |                        |                    |                     |  |
|----|---------------------------|------------------------|--------------------|---------------------|--|
|    | Applicant Tracking System |                        |                    |                     |  |
|    | Applicant Tracking System |                        |                    |                     |  |
|    | Desition Management       | #2                     |                    |                     |  |
|    | • Performance Management  | Applicants             | Hiring Proposals 🝷 | Onboarding Events - |  |
|    |                           | ine Recruitment system |                    |                     |  |
|    | OTHER TOOLS<br>Admin      | ie administrator)      |                    |                     |  |

c. Accessing Each Position Type:

To see each position number that will need to be updates, please click on each position type (non/classified, classified exempt or classified non-exempt)

| 2 | Banner Position<br>Number | Position Title                 | Department                                | Status |
|---|---------------------------|--------------------------------|-------------------------------------------|--------|
| 3 | 000397                    | Dir/Health & Safety            | Health & Safety Department - MU5020       | Active |
|   | 000398                    | Grant Resources Assc           | CBER - MU8330                             | Active |
| 3 | 000402                    | Acad Advisor                   | Dean - Lewis College of Business - MU2300 | Active |
| C | 000403                    | Interim Acad Advisor           | Dean - Lewis College of Business - MU2300 | Active |
| C | 000404                    | Computer Administrator         | Autism Training Center - MU2430           | Active |
| C | 000405                    | Allied Hith Instr Support Spec | Biological Science - MU2510               | Active |
| C | 000426                    | Assoc Dean/Grad Med Ed         | SOM-VP Health Science/Dean - MU9000       | Active |
| C | 000434                    | VP/Health Sci Advancement      | SOM-VP Health Science/Dean - MU9000       | Active |
| C | 000453                    | Student Recruiter              | Recruitment - MU2026                      | Active |
|   |                           |                                |                                           |        |

If your search does not include the Banner position number, you can create a <u>Custom View</u> and add the needed fields.

3. You will click on the **Position Description** tab and select the correct **position type** to begin creating your position in PeopleAdmin.

|            |                                                                                        |                        |                     | User Group:                       |
|------------|----------------------------------------------------------------------------------------|------------------------|---------------------|-----------------------------------|
| People     | Admin                                                                                  |                        |                     | Dean/Director V                   |
| Home       | Position Descriptions -                                                                |                        |                     |                                   |
| Welcome to | Non-Classified/Classified Exempt<br>Non-Classified/Classified Exempt Position Requests |                        |                     |                                   |
| Inbox      | Classified/Non-Exempt<br>Classified/Non-Exempt Position Requests                       | ing Proposals <b>s</b> | Position Requests 9 | 0 Filled Postings<br>Last 30 days |
| Onboarding | Faculty<br>Faculty Position Requests                                                   |                        |                     |                                   |
| SEARCH     | MURC<br>MURC Position Requests                                                         |                        | Filters             | -                                 |

4. After you have selected the correct **Position Type**, type in the position number and select the position you wish to modify by clicking on the position number or title. (Please note: You will not find your position if you are under the incorrect position type).

**Classified/Non-Exempt Position Descriptions** 

| Saved Search  | ies 🗸                                                                          | Search Q More Search Options 🗸                                                                                                    |                                      |                                                                              |                                     |
|---------------|--------------------------------------------------------------------------------|----------------------------------------------------------------------------------------------------|--------------------------------------|------------------------------------------------------------------------------|-------------------------------------|
| Default       | ×                                                                              |                                                                                                    |                                      |                                                                              |                                     |
| "Default" 627 | X Delete this search? Selected records 💿 🗙 Clea                                | r selection?<br>→ Previous 1 2 3 4 5 6 7 8 9 20 21 Next →                                                                                               |                                      |                                                                              | Actions 🗸                           |
|               |                                                                                |                                                                                                    |                                      |                                                                              |                                     |
|               |                                                                                |                                                                                                    |                                      | Banner Position                                                              | (Actions)                           |
|               | Position Title                                                                 | Department                                                                                                    | Status                               | Banner Position<br>Number                                                    | (Actions)                           |
|               | Position Title<br>Admin Sec-Sr                                                 | Department<br>Finance/Economics Department - MU2320                                                                                                    | <b>Status</b><br>Active              | Banner Position<br>Number<br>000399                                          | (Actions)<br>Actions →              |
|               | Position Title<br>Admin Sec-Sr<br>Administrative Secretary Sr.                 | Department<br>Finance/Economics Department - MU2320<br>Accountancy/Legal Environment - MU2310                                                           | Status<br>Active<br>Active           | Banner Position<br>Number<br>000399<br>000400                                | (Actions)<br>Actions ↓<br>Actions ↓ |
|               | Position Title<br>Admin Sec-Sr<br>Administrative Secretary Sr.<br>Admin Sec-Sr | Department<br>Finance/Economics Department - MU2320<br>Accountancy/Legal Environment - MU2310<br>Management & HCA (Health Care Administration) - MU2330 | Status<br>Active<br>Active<br>Active | Banner Position<br>Number           000399           000400           000401 | (Actions)<br>Actions ←<br>Actions ← |

+ Create New Position Description

- 3. At the Position Description page, you will click on "Modify Position Description."
- 4. You will get to the Start Modify Position Description Position Request on [Position Title] screen, you will click on the blue "Start" button.

| Position Description           | : Campus Service Worker (Classified/No | n-Exempt) Edit | Take Action On Position Description $\checkmark$ |
|--------------------------------|----------------------------------------|----------------|--------------------------------------------------|
| Current Status: Active         |                                        |                | Print Preview                                    |
| Position Type: Classified/Non- | Created by: System Account             |                | Print Preview (Employee View)                    |
| Exempt                         |                                        |                | ★ View Supervisor                                |
| MU5200                         |                                        |                | Modify Position Description                      |
| Summary Settings History       | Associated Classification              |                |                                                  |
|                                |                                        |                |                                                  |
| Classification Edit            |                                        |                |                                                  |
|                                |                                        |                |                                                  |
|                                |                                        |                |                                                  |
| Classification Information     |                                        |                |                                                  |
|                                |                                        |                |                                                  |
| Classification Title           | Campus Service Worker                  |                |                                                  |
| Classification Code            | C3418                                  |                |                                                  |
|                                |                                        |                |                                                  |
|                                |                                        |                |                                                  |

Position Descriptions / Classified/Non-Exempt / Modify Position Description 🖒

Position Descriptions -

Home

## Start Modify Position Description Position Request on Campus Service Worker?

Classifications -

Once it has been started, this position request will lock the position description from other updates until the position request has completed.

5. At the **Position Justification** screen, you will enter the reason you are changing the description of this position and enter **you will note you are updating the job duties.** After you have entered the information, you will click the **"Next"** button.

| Position Justification       Save       Nex         Classification       *       *       *       *       *       *       *       *       *       *       *       *       *       *       *       *       *       *       *       *       *       *       *       *       *       *       *       *       *       *       *       *       *       *       *       *       *       *       *       *       *       *       *       *       *       *       *       *       *       *       *       *       *       *       *       *       *       *       *       *       *       *       *       *       *       *       *       *       *       *       *       *       *       *       *       *       *       *       *       *       *       *       *       *       *       *       *       *       *       *       *       *       *       *       *       *       *       *       *       *       *       *       *       *       *       *       *       *       *       *       *       *<                                                                                                    | Editing Position Request | Position Justification |                                     |
|----------------------------------------------------------------------------------------------------|--------------------------|------------------------|-------------------------------------|
| Classification            Position Details             Position Budget Inform             Supervisory Position             Supervisory Position             Supplemental Questions             Position Documents             Position Request Summary                                                                                                    | Position Justification   |                        | Save                                |
| Position Details                                                                                                    | Classification           |                        |                                     |
| Position Budget Inform               * Required Information                 Supervisory Position               Reason for Modification                 Supplemental Questions               Re-classification                 Position Documents               Reason for Position                 Position Request Summary               Reason for Position             Request Review of Existing Position                                                                                                    | Position Details         | Scheck spelling        |                                     |
| Supervisory Position       Reason for Modification         Supplemental Questions       Re-classification         Position Documents       Update Job Description         Position Request Summary       Reason for Position                                                                                                    | Position Budget Inform   | * Required Information | 10 - D                              |
| Supplemental Questions                                                                                                    | Supervisory Position     | Reason for Mod         | ITICATION                           |
| Position Documents       Image: Comparison of the state of the state | Supplemental Questions   | -                      | Re-classification                   |
| Position Request Summary     Reason for Position     Update Budget Details       Modification     Request Review of Existing Position                                                                                                    | Position Documents       |                        | Update Job Description              |
| Request Review of Existing Position                                                                                                    | Position Request Summary | Reason for Position    | Update Budget Details               |
|                                                                                                    |                          | Modification           | Request Review of Existing Position |
|                                                                                                    |                          |                        | Change in FTE                       |

6. At the **Classification** screen, please click the **"Next"** button.

7. At the **Position Details** screen, you will enter the title, Banner Position number, job description, required qualifications, and other information about the position that is required. You will scroll down to see all information that is required (with an \*asterisk) and optional information that can be included in the position details.

\*\*IMPORTANT – ON THE POSITION DETAILS SECTION, YOU MUST NOW BREAK DOWN THE JOB DUTIES IN THE JOB DUTIES SECTION. THE NEW PERFORMANCE MANAGEMENT MODULE IN PEOPLEADMIN WILL NOW PULL THESE JOB DUTIES TO BE GRADED DURING THE EVALUATION PERIOD.

### THESE SHOULD BE THE ESSENTIAL JOB DUTIES THAT EMPLOYEES PERFORM ON THE JOB AND CAN BE MEASURED. THE AVERAGE NUMBER OF ESSENTIAL JOB DUTIES FOR EACH POSITION SHOULD BE 5-7.

TO ADD NEW JOB DUTIES, YOU WILL CLICK ON THE BLUE "ADD JOB DUTIES ENTRY" IN THE JOB DUTIES SECTION.

Add Job Duties Entry

## Job Duties

These are the job duties for required of the position.

| For multiple job duties, pleas | se list them as separate entries by clicking on the add duties button.                                                                                                    |  |  |  |  |  |  |
|--------------------------------|----------------------------------------------------------------------------------------------------|--|--|--|--|--|--|
|                                | B I S 8 T " · · E E E E A                                                                                                    |  |  |  |  |  |  |
|                                | -Operates various mechanical cleaning equipment such as vacuums, buffers, carpet extractors, pressure washers, etc.                                                                                                |  |  |  |  |  |  |
|                                | -Maintains facility in a sanitary and infection-free condition through washing, cleaning, and sanitizing surfaces. Disinfects high touch areas daily upon request or during seasonal issues (e.g; flu season, etc) |  |  |  |  |  |  |
|                                | -Disposes of trash, waste, and other disposable materials as required.                                                                                                    |  |  |  |  |  |  |
| *<br>Description of Job Duty   | -Cleans accessible interior and exterior windows as needed, per schedule and upon request.                                                                                                    |  |  |  |  |  |  |
|                                | -Cleans and disinfects restroom and shower facilities daily including (but not limited to); floors, wash basins, mirrors, urinals, commodes, etc.                                                                  |  |  |  |  |  |  |
|                                | -Sweeps, mops, scrubs, and vacuums floors, stairwells, elevators, and related areas.                                                                                                    |  |  |  |  |  |  |
|                                | -Dusts and Polishes furniture and required surfaces.                                                                                                    |  |  |  |  |  |  |
|                                | -Provide coverage to additional areas when co-workers are absent.                                                                                                    |  |  |  |  |  |  |
|                                | -Restocks paper supplies and soap in dispensers when necessary.                                                                                                    |  |  |  |  |  |  |

|                              | BI            | 4)  | θ | τT | 77 | $\langle \rangle$ | ≣  | Ì  | <u>&lt;</u>    | Ē     |            | $\alpha$ |
|------------------------------|---------------|-----|---|----|----|-------------------|----|----|----------------|-------|------------|----------|
| *<br>Description of Job Duty | duty 1        |     |   |    |    |                   |    |    |                |       |            |          |
| Remove Entry?                |               |     |   |    |    |                   |    |    |                |       |            |          |
| *<br>Description of Job Duty | B Z<br>duty 2 | ¢ 3 | θ | π  | 77 | <>                | := |    | <              | Ē     | 2          |          |
| Remove Entry?                |               |     |   |    |    |                   |    |    |                |       |            |          |
|                              | BI            | S   | S | T  | 77 | <>                | ≣  | 12 | $\overline{}$  | $\Xi$ | $  \cap  $ | $\sim$   |
| *<br>Description of Job Duty | duty 3        |     |   |    |    |                   |    |    |                |       |            |          |
| Remove Entry?                |               |     |   |    |    |                   |    |    |                |       |            |          |
|                              | BI            | ÷   | S | Ŧ  | 77 | <>                | i≡ |    | $\overline{-}$ | =     |            | $\alpha$ |
| *<br>Description of Job Duty | duty 4        |     |   |    |    |                   |    |    |                |       |            |          |

- 8. The person listed is the Supervisor Access field, must be correct.
- Work Location

MU - Marshall University

Supervisor Access

Felder, Bruce (felder1) 🗙

9. At the Position Budget screen, you may update the budget if needed and click "Next".

10. At the Supervisory Position screen, please check and make sure that the supervisor is listed correctly.

\*\*If not, please send an email to <u>recruiting@marshall.edu</u> with the Banner Position number and the correct supervisor's name and MU ID number. We will make the changes in the system on the back end to ensure the evaluation is routed to the correct person. \*\*

| Position Requests / / Modify Positio | n Description / A | ssistant Professor / Edit       |                           |                           |                 |         |                         |
|--------------------------------------|-------------------|---------------------------------|---------------------------|---------------------------|-----------------|---------|-------------------------|
| Editing Position Request             | Supervisory       | Position                        |                           |                           |                 | Sev     | e << Prev Next >>       |
| O Position Justification             |                   |                                 |                           |                           |                 |         |                         |
| <ul> <li>Classification</li> </ul>   | Selected Supe     | rvisor                          |                           |                           |                 |         |                         |
| Position Details                     |                   |                                 |                           |                           |                 |         |                         |
| Position Budget Inform               |                   | Job Title                       | Assistant Professor view  |                           |                 |         |                         |
| Supervisory Position                 |                   | Position Number                 | 000405                    |                           |                 |         |                         |
| Supplemental Questions               |                   | Position Type                   | Faculty                   |                           |                 |         |                         |
| Position Documents                   |                   | Org Unit                        | Criminal Justice - MU2882 |                           |                 |         |                         |
| Position Request Summary             |                   | First Name                      | Samuel                    |                           |                 |         |                         |
|                                      |                   | Last Name                       | Dameron                   |                           |                 |         |                         |
|                                      |                   | Email                           | emailoddress@zed.zed      |                           |                 |         |                         |
|                                      | Position Descr    | riptions - Filter these results |                           |                           |                 |         |                         |
|                                      |                   |                                 |                           |                           |                 | Faculty | Position Descriptions 🗙 |
|                                      | *Faculty Po       | osition Descriptions" (117)     |                           | Previous 7 2 3 4 5 6 7    | 8 9 38 39 Next→ |         |                         |
|                                      |                   | Position Title                  |                           | Department                |                 | Status  |                         |
|                                      |                   | Assistant Professor             |                           | Criminal Justice - MU2882 |                 | Active  | Actions 🛩               |
|                                      | 0                 | Asst Football Coach             | Defense                   | Football - MU7044         |                 | Active  | Actions 🗸               |
|                                      | 0                 | Professor                       |                           | COHP-Nursing - MU9510     |                 | Active  | Actions 🛩               |
|                                      | 0                 | Clinical Instructor             |                           | COHP-Nursing - MU9510     |                 | Active  | Actions 🛩               |

11. At the Supplemental Questions screen, please click "Next".

12. At the Position Documents screen, please make sure the most recent organizational chart is attached for the position. To attach please choose "Actions" and upload the file to the system.

| Position Requests / / Modily Positio | on Description / Assistant Professor / Edit                                    |      |        |                      |
|--------------------------------------|--------------------------------------------------------------------------------|------|--------|----------------------|
| Editing Position Request             | Position Documents                                                             |      |        | Save control Next >> |
| Position Justification               |                                                                                |      |        |                      |
| Classification                       | PDF conversion must be completed for the document to be valid when applicable. |      |        |                      |
| Position Details                     | Document Type                                                                  | Name | Status | (Actions)            |
| Position Budget Inform               | Ormanizational Citard                                                          |      |        | Actions is           |
| Supervisory Position                 | Criganizational Cristi                                                         |      |        |                      |
| Supplemental Questions               | Memo                                                                           |      |        | Actions 🛩            |
| Position Documents                   | PIQ or Job Description                                                         |      |        | Actions w            |
| Position Request Summary             |                                                                                |      |        |                      |
|                                      |                                                                                |      |        | Save co Prev Next so |

13. On the Summary page, please review your changes. Once you are satisfied, please leave the position description in draft and send an email to <u>recruiting @marshall.edu</u> letting us know that your description is ready to be approved.

| Modify Position Description: Assistant Professor (Faculty) Edit                                                                                       | Take Action Cn Postion Request w<br>Keep variang on this Postion<br>Request |
|----------------------------------------------------------------------------------------------------|-----------------------------------------------------------------------------|
| Poston hypet Hexardy Created by Alaba Hamour Department: AccountancyLagal Oxine:: Alaba Hambour Environment: Alaba Hambour Environment: Alaba Hambour | WORKELOW Actions<br>Canceled (move to Canceled)                             |
| Summary History Settings                                                                                                    | Approve (move to Vice President)<br>Canceled (move to Canceled)             |
| S Position Justification                                                                                                    | Moverbreacture to<br>Desm/Director<br>Vice President                        |
| Basico for Modification                                                                                                    | Human Resources Review                                                      |
| Razon for Postion Modification Perclassification, Update Job Description                                                                              | Canceled                                                                    |
| Position Justil cation                                                                                                    |                                                                             |
| Justification of Need Neod a 1/J-time position.                                                                                                    |                                                                             |
| Classification Edit                                                                                                    |                                                                             |
| Classification Information                                                                                                    |                                                                             |
| Glassification Title Accentral Protocor                                                                                                    |                                                                             |
| Classification Code PCCC                                                                                                    |                                                                             |
| FLSA Exempt                                                                                                    |                                                                             |

14. We will email you once the position description and supervisor has been updated.